## LEVER PÅ VEGNE AV BEITELAGET

 Du må velge å representere beitelaget – ikke deg selv - når du fyller ut skjemaet!

| H코드 altinn                                                                                                    |  |
|----------------------------------------------------------------------------------------------------|--|
| < Til Min meldingsboks                                                                                                 |  |
|                                                                                                    |  |
|                                                                                                    |  |
| Før teneste kan startast                                                                                               |  |
| Søknad om tilskot til organisert beitebruk                                                                             |  |
| Du rapporterer no for ein privatperson. For å nytte denne tenesta, må du rapportere for ein juridisk eining (føretak). |  |
| Gyldige avgivarar er lista i nedtrekkslista under. Vel aktør:                                                          |  |
| < Avbryt                                                                                                    |  |

## TILGANG HVIS DU IKKE ER LEDER

Hvis du ikke er lagets leder finner du ikke beitelaget i nedtrekkslista. Da må lederen *delegere retten* til utfylling i Altinn til deg.

| enklere dialog med det offentlige                                             |                                                                                                    |                                                                          |
|-------------------------------------------------------------------------------|----------------------------------------------------------------------------------------------------|--------------------------------------------------------------------------|
| Framsida Min meldingsboks Skjema og                                           | tenester Starte og drive bedrift Min prof Tilgangsstyring bjelp                                                                                                    |                                                                          |
| Rolleoversikt<br>Deleger roller og rettar<br>Slett delegeringar<br>Datasystem | Vis roller for den eg representerer no. Vel aktør:<br>NIKOLINE AASEN                                                                                                    |                                                                          |
|                                                                               | Deleger ei eksisterande rolle:         Identifiser brukaren du vil delegere roller til:         Vel <ul> <li>Fødselsnr/brukarnamn</li> <li>Virksomhetssertifikat</li> <li>Organisasjonsnr.</li> </ul> Deleger                                                                                                    | Andre moglegheiter:<br>1. Opprett ei ny rolle<br>2. Deleger enkeltrettar |
|                                                                               | 12 Element i lista, 0 Vald                                                                                                    | Vis pr. side 50 🔻 🕅 🚽 1 av 1 🕨 🕅                                         |
|                                                                               | Rolle 1                                                                                                    | Rolletype Handlingar                                                     |
|                                                                               | Avgrensa signeringsrett           Tilgang til å signere utvalde skjema og tenester                                                                                                    | Altinn                                                                   |
|                                                                               | Image: Big and the second second s | Altinn                                                                   |
|                                                                               | Rolle for kommunale tenester                                                                                                    | Altinn                                                                   |

## TILGANG HVIS DU IKKE ER LEDER

- Dette må lederen gjøre (se video: http://guidecloud.se/landbruksdirektoratet/118.guide):
  - Logg inn i Altinn på vanlig måte (minID, bankID...)
  - Klikk på fanen "Tilgangsstyring"
  - Velg "Deleger roller og rettigheter" i kolonnen til venstre. Velg beitelaget i nedtrekkslista og trykk "Oppdater".
  - Skriv inn personnummer og etternavn på den som skal søke for laget.
  - Huk av for rollene "Primærnæring og næringsmiddel" og "Utfyller/innsender" i lista under.
  - Klikk "Deleger"
- Når du logger inn i Altinn neste gang skal du finne beitelaget i nedtrekkslista når du åpner skjemaet.